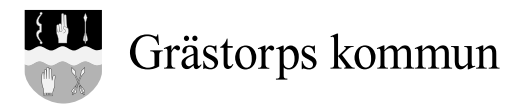

## Såhär kommer du igång med Grästorps kommuns träningsapp

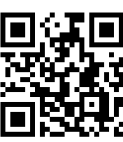

Scanna QR-koden med din mobil eller gå till www.grastorp.se

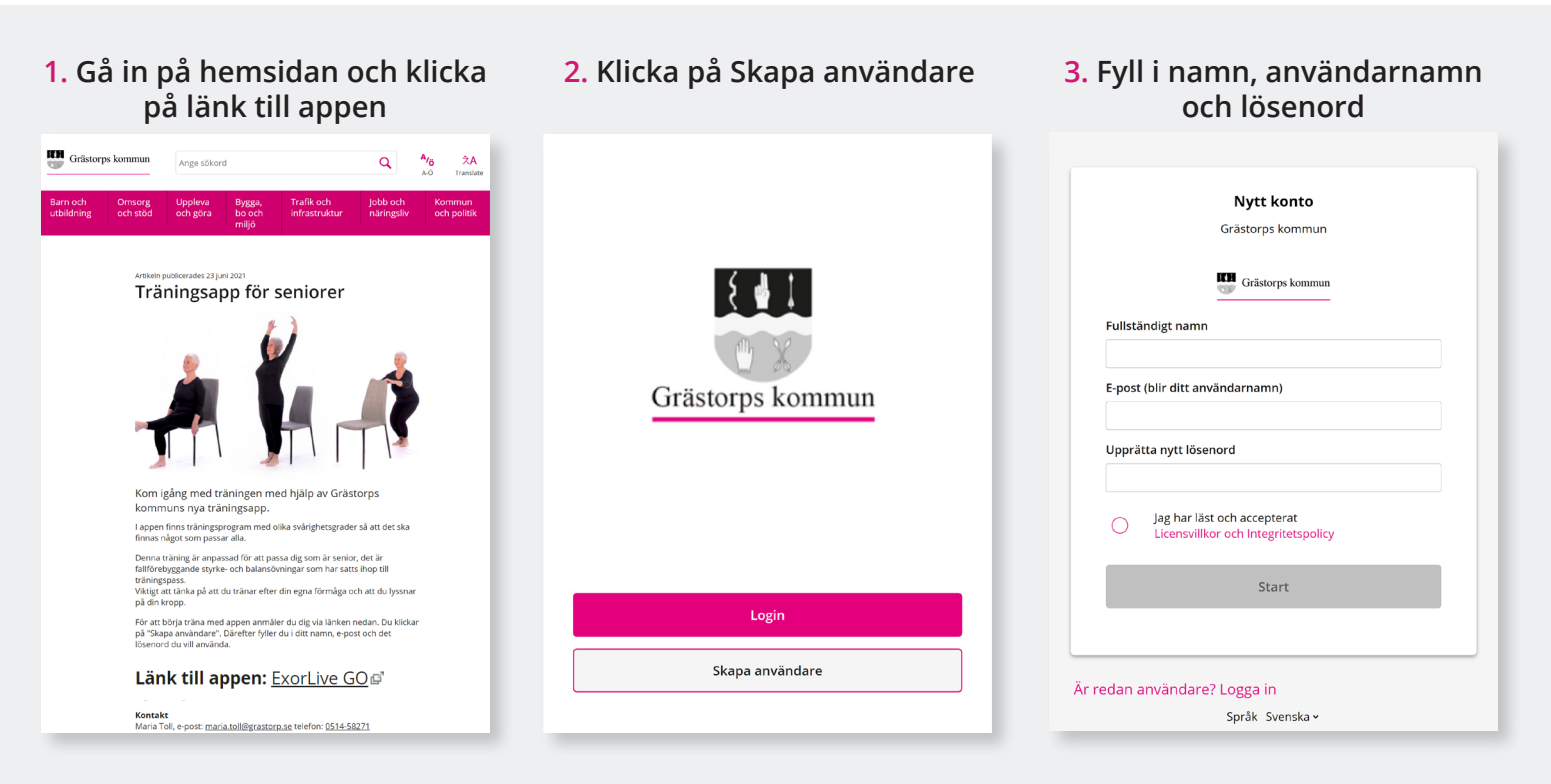

## Nu är ditt konto klart och du kan välja vilket av dom 3 träningsprogrammen du vill testa.

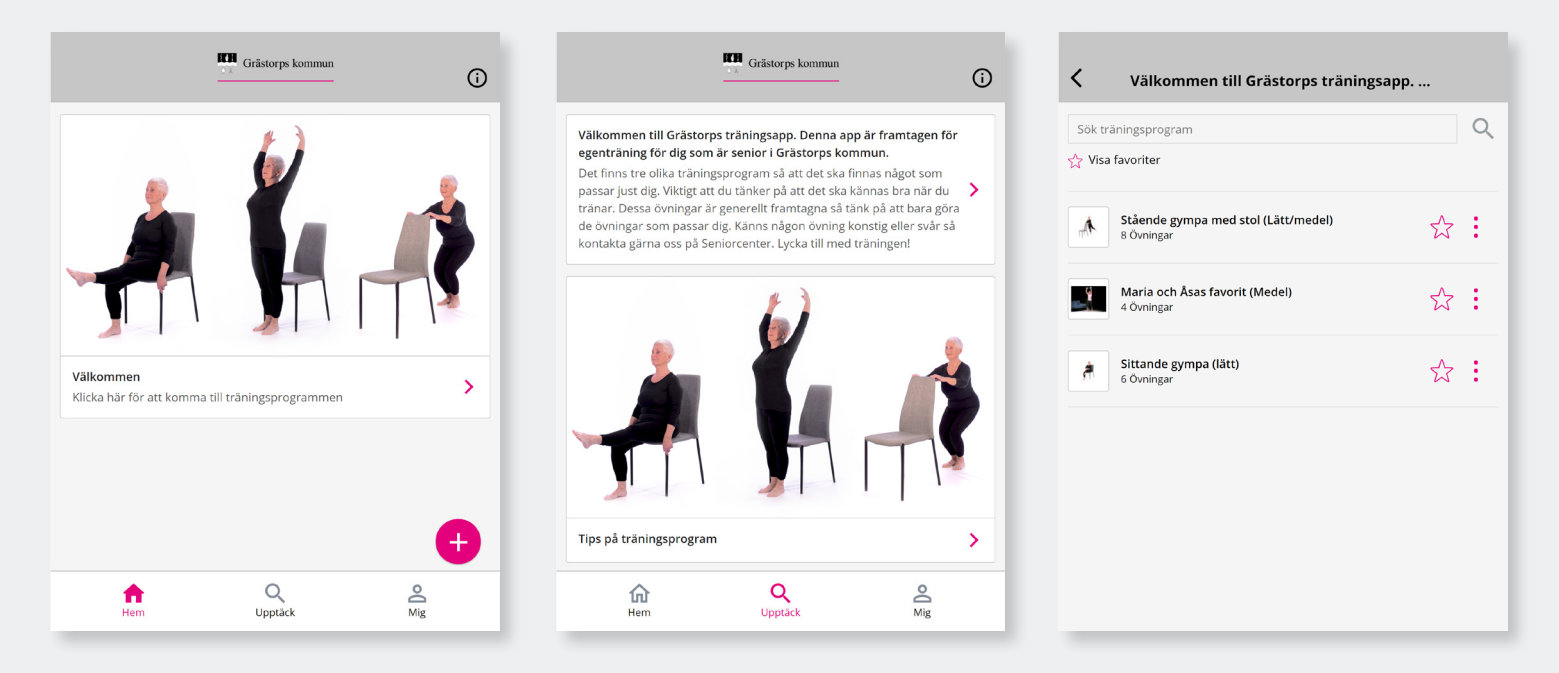

Ladda hem appen ExorLive Go i App Store eller Google Play så har du enkel åtkomst till appen.

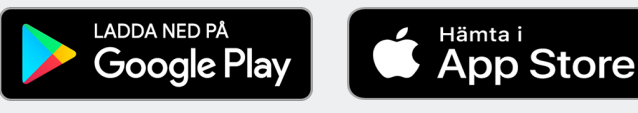